## Logging in Your DestinyOne Account

Log in:

- 1. Navigate to http://noncredit.temple.edu/
- 2. To log in to DestinyOne, click **Account**, then **Student Login** in the upper right corner.

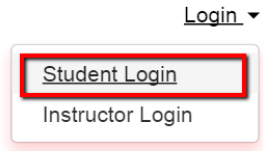

3. Type in User Name and Password in appropriate fields

| DestinyOne Account Login<br>Log in using your DestinyOne account. |                  |
|-------------------------------------------------------------------|------------------|
| Having trouble logging in? Click here.                            |                  |
| User Name (case sensitive):                                       | Forgot User Name |
| TU_                                                               |                  |
| User name must begin with "TU_"                                   |                  |
| Password (case sensitive):                                        | Forgot Password  |
|                                                                   |                  |
|                                                                   | Log In           |

## Forgotten Password:

1. If you don't know or have forgotten your password, click **Forgot Password** next to **Password**.

| I have an account already                       |                  |
|-------------------------------------------------|------------------|
| Log in using your existing account information. |                  |
| User Name (case sensitive):                     | Forgot User Name |
|                                                 |                  |
| Password (case sensitive):                      | Forgot Password  |
|                                                 |                  |
|                                                 | Continue         |

2. Here, enter your username and click **Continue**.

| FORGOT PASSWORD                                                                                                    |          |
|----------------------------------------------------------------------------------------------------|----------|
| Please enter your user name below. Your password will be sent to the preferred email address associated with your profile. |          |
| User Name:*                                                                                                    |          |
|                                                                                                    |          |
| Cancel                                                                                                    | Continue |
| Required fields are indicated by *.                                                                                        |          |

3. After doing so, you will receive an email with a temporary password. You can use this to login.

## Forgotten Username

1. If you don't know or have forgotten your User Name, click **Forgot User Name** next to **User Name**.

| I have an account already                                                      |                  |
|--------------------------------------------------------------------------------|------------------|
| Log in using your existing account information.<br>User Name (case sensitive): | Forgot User Name |
| Password (case sensitive):                                                     | Forgot Password  |
|                                                                                | Continue         |

2. Here, enter your email address and click continue.

# FORGOT USER NAME

| Enter the email address that you indicated as preferred in your profile. Your user name will be sent to this email address in a few minutes after clicking submit. |          |
|----------------------------------------------------------------------------------------------------|----------|
| Email:*                                                                                                    |          |
|                                                                                                    |          |
| Cancel                                                                                                    | Continue |
| Paguired fields are indicated by                                                                                                    |          |

3. After doing so, you will receive an email with a temporary password. You can use this to login.

After logging in, you can click **My Profile** on the left side of the page. Click **Change My Username and Password** in order to change your username and password to something that you'll remember easily.

| Student Home              | MY PROFILE                                                                         |
|---------------------------|------------------------------------------------------------------------------------|
| My Profile                |                                                                                    |
| User Name and<br>Password | Has any of your profile information changed recently? If so, please update it now. |
| Personal Information      |                                                                                    |
| Email Address             |                                                                                    |
| Telephone / Fax           | Contact Information                                                                |
| Address                   |                                                                                    |
| Emergency Contact         |                                                                                    |
| Group Affiliations        | User Name and Password                                                             |
| Employer                  | User Name:                                                                         |
| Educational<br>Background | Change My User Name or Password                                                    |
|                           |                                                                                    |

To make a payment, click on My Invoices on the left side or on the drop down menu found by clicking on your name at the top right.

|                                                          | Continuing Education Menu 👻                                                                | Search for a course            | ٩ | Adv. Search 🝷                               |                                                                                                    |            |
|----------------------------------------------------------|--------------------------------------------------------------------------------------------|--------------------------------|---|---------------------------------------------|----------------------------------------------------------------------------------------------------|------------|
|                                                          |                                                                                            |                                |   | Quick L                                     | Student Portal                                                                                                    | fer        |
| <u>Student Home</u><br>My Profile                        | Student Home                                                                               |                                |   |                                             | ☆ <u>Student Home</u> ▲ <u>My Profile</u> ● Change My Liser Name/Password                                                      | 72         |
| Change My User Name or Password<br>My Enrollment History | Welcome to DestinyOne, Temple University's Non-Credit and                                  | l Continuing Education system. |   |                                             | <u>O My Enrollment History</u> <u>My Course Schedule</u>                                                                       |            |
| My <u>Course Schedule</u><br>My Applications             | HBCSBL0002 - 017 Communication Skills for Strengths-based Leader<br>Temple University NEST | 2                              |   | Classes cance                               | <ul> <li><u>My Applications</u></li> <li><u>My Certificates and Designations</u></li> <li><u>My Account History</u></li> </ul> | atl        |
| My Certificates and Designations                         | View section details                                                                       |                                |   | On Wednesc<br>classes on V<br>at www.temple | My Saved Items My Invoices Forms and Policies                                                                                  | osi<br>ed. |
| My Saved Items<br>My Invoices                            | HBGSBL0005 - 017 West Chester: Strengths-based Leaders Impactin<br>Temple University NEST  | <u>g Change</u>                |   | <u>View All Annou</u>                       | Announcements  Bellep  Charles Out                                                                                             |            |
| Forms and Policies<br>Announcements                      | View section details                                                                       |                                |   | Upcoming E                                  | vents                                                                                                    |            |
| <u>Help</u>                                              | IELP5307 - 001 Community Eng                                                               |                                |   | There are no i                              | tems to show.                                                                                                    |            |
|                                                          | View section details                                                                       |                                |   |                                             |                                                                                                    |            |

Select the invoice(s) you would like to pay, and click Pay Selected Invoices

### My Invoices

Back

| Select the invoices t | that you would like to pay partially<br>Invoiced Items | , or in full. Transactions p | aid by a third party do not | appear in your account histo | ry. Please contact the so | chool for assistance. |             |
|-----------------------|--------------------------------------------------------|------------------------------|-----------------------------|------------------------------|---------------------------|-----------------------|-------------|
| Outstanding Ir        | nvoices                                                |                              |                             |                              |                           |                       |             |
|                       | DATE                                                   | INVOICE NO.                  | DUE DATE                    | TOTAL AMOUNT                 | INVOICED                  | BALANCE DUE           |             |
|                       | 14 May 2019 03:59:42<br>PM                             | <u>281389-1</u>              | 16 May 2019                 | \$35.00                      | \$35.00                   | \$35.00               | Print Recei |
|                       | 21 May 2019 09:12:42<br>AM                             | <u>281399-1</u>              | 23 May 2019                 | \$40.00                      | \$40.00                   | \$40.00               | Print Recei |
| Pay Selected Invo     | ices                                                   |                              |                             |                              |                           |                       |             |

On the following screen, review the invoices you would like to pay and click Continue to Payment.

| Enter Invoice Paymen                    | ts               |             |             |                |
|-----------------------------------------|------------------|-------------|-------------|----------------|
| Enter the amount that you wish to pay f | or each invoice. |             |             |                |
| Selected Invoices                       |                  |             |             |                |
| DATE                                    | INVOICE NO.      | DUE DATE    | BALANCE DUE | PAYMENT AMOUNT |
| 21 May 2019 09:12:42 AM                 | <u>281399-1</u>  | 23 May 2019 | \$40.00     | 40.00          |
|                                         |                  |             |             |                |

Review the Policy Confirmation and check the box that you have read and understand the registration policies. Then click Continue Checkout.

| Selected Invoices                                                                                                    |                                                                                                    |
|----------------------------------------------------------------------------------------------------|----------------------------------------------------------------------------------------------------|
| INVOICE NO.                                                                                                    | PAYMENT AMOUNT                                                                                                    |
| 281399-1                                                                                                    | \$40.00                                                                                                    |
| Total Due                                                                                                    | \$40.00                                                                                                    |
| Policy Confirmation                                                                                                    |                                                                                                    |
| The policies, requirements, course offerings, schedules, activities, tuition, fees, location, and calendar of Temple University Continuing Education and Non-Cree<br>time at the sole discretion of the administration. Such changes may be of any nature, including, but not limited to, the elimination of programs, classes, or acti<br>of the foregoing; and the cancellation of scheduled classes or academic activities. Payment of tuition or attendance of any class shall constitute a student's a<br>above paragraph. | dit programs are subject to change without notice at any vities; the relocation or modification of the content of any ccceptance of the administration's rights as set forth in the |
| I have read and understand the drop. transfer. refund, security, and privacy policies and approve charging the above indicated amount on my credit card. *                                                                                                    |                                                                                                    |
| Print Registration Policies                                                                                                    | · · · · · · · · · · · · · · · · · · ·                                                                                                    |
| Back                                                                                                    | Continue Checkout                                                                                                    |

You will then be taken to Temple University's Credit Card Processor. To pay with your credit card:

1. Enter your credit card information then click **Continue**.

ا tuz723

Continue to Payn

#### Cneckout

Log In / My Profile / Payment / Receipt

Please click button only once to avoid multiple charges. Transactions can take some time depending on your internet connection. Do not navigate away from this page until you receive confirmation your transaction is complete.

|      | For help | ), please click on the question                                                         | mark next to a field.                                                    |                                                                        |  |
|------|----------|-----------------------------------------------------------------------------------------|--------------------------------------------------------------------------|------------------------------------------------------------------------|--|
| TEST | TEST     | nt Payment                                                                              | Account Type:<br>Name:<br>Account:<br>Payment Amount:<br>Effective Date: | Temple Destiny<br>One<br>6583761<br>Test Test<br>\$99.00<br>02/04/2016 |  |
| TEST | TEST     | Card Information Cardholder's Name: Card Type: MAS Credit Card Number: Expiration Date: | TERCARD V                                                                | > Virtual Keypad                                                       |  |
| TEST | TEST     | ct Information<br>Daytime Phone:<br>e.e. (5<br>Email Address:                           | 553 555-1212+123 OK +31 42 123                                           | 4557                                                                   |  |

2. In the Credit Card Payment Information you will be able to **Confirm**, **Edit** or **Cancel** the payment. To continue click **Confirm**.

| Credit Card                                              | Payment Confirmation                                                                                                    |                                               |      |  |
|----------------------------------------------------------|----------------------------------------------------------------------------------------------------|-----------------------------------------------|------|--|
| Please review yo<br>• To subm<br>• To make<br>• To cance | ur credit card information.<br>it a payment, please click "Confirm" button.<br>changes, please click "Edit" button.<br>i a payment, please click "Cancel" button. |                                               |      |  |
| Current Pa                                               | yment                                                                                                    |                                               |      |  |
| TEST                                                     | Account Type:<br>Name:<br>Account:                                                                                                    | Temple Destiny<br>One<br>6593761<br>Test Test |      |  |
|                                                          | Payment Amount:<br>Effective Date:                                                                                                    | 599.00<br>02/05/2016                          |      |  |
| Credit Care                                              | I Information                                                                                                    |                                               |      |  |
| 1000                                                     | Cardholder's Name: et<br>Card Type: MASTERCARD                                                                                                    |                                               |      |  |
| Contact In                                               | ormation                                                                                                    |                                               |      |  |
| Contact In                                               | Daytime Phone:                                                                                                    |                                               |      |  |
|                                                          | E mail Add ress. alexa.signoreigeenpie                                                                                                    |                                               |      |  |
|                                                          |                                                                                                    | Contirm Edit Cancel                           | 1251 |  |

3. Once your transaction is completed you will be directed to the **Receipt** page. At the end of the page you will see **Authorization** number.

| You will also receive a receipt by email.                                                                                                   |                   |
|----------------------------------------------------------------------------------------------------|-------------------|
| Test                                                                                                    | Basket No.: 98912 |
| USA<br>USA<br>Student Number: International<br>The transaction was successfully completed. Please print this page for your records.<br>Cart | Date: Peb 4, 2010 |
|                                                                                                    |                   |
|                                                                                                    |                   |
|                                                                                                    |                   |
|                                                                                                    |                   |
| Enrollment Information                                                                                                    |                   |
| ONCE0591 - 001 - Create a Powerful Personal Brand and Attract Your Ideal Clients                                                            |                   |
| Course Fee                                                                                                    | \$99.00           |
| Subtotal:                                                                                                    | \$99.00           |
| CART TOTAL:                                                                                                    | \$99.00           |